已获得 300kV 电镜立项的项目负责人可根据需求,进行 200 kV Talos Arctica 电镜机时的预约,每周一在 仪器共享系统中自行预约不超过随后两个自然周的机时。在机时有冗余的情况下可开放未及立项的项目预 约使用。

#### 共享系统预约使用流程

申请项目在审批通过并且分配机时后,可通过登陆上科大大型仪器预约共享系统,进入相应的仪器设备目录,进行实验预约及签到、签退流程。

#### 1、使用前提

用户必须签署型上海科技大学生物电镜平台实验室安全承诺书(含仪器设备及高值耗材赔偿条款).docx。

## 2、进入网址

用户通过自己的 egate 账号密码登录以下网址: <u>http://eshare.shanghaitech.edu.cn/</u>, 统一身份认 证登录,进入系统。

# 3、找到仪器

进入系统后,用户在左侧仪器管理条目中,点击进入仪器目录,点击搜索,选择组织机构:上海科技 大学— iHuman 研究所— 公共科研平台— 生物电镜平台,点击查询,将出现生物电镜平台所有大型 仪器共享设备。

## 4、共享系统授权

用户可将有使用需求的平台仪器设备加入关注,以便下次快速进入。

点击进入有使用需求的电镜,请仔细阅读该仪器公告,仪器名称旁有申请参加培训提示,用户点击"参加培训",管理员会给考核通过的用户通过共享系统申请。

## 5、仪器预约

用户通过共享系统申请后,需提前在共享系统上预约该仪器,预约如下:点击进入该仪器,点击使用 预约:

用户添加使用预约界面。预约规则为当日9点到之后N天的9点(八点五十几分至九点零几分区间 内浮动),可在添加使用预约界面更改起始时间和结束时间。如果同一人预约多天,则可以在同一备注上 将所需项目号依次写上。

#### 6、仪器登录使用

用户预约成功后需在使用当日在共享系统上进行签到,在第二天九点左右在共享系统上进行签退,签 到在 egate 系统上进入仪器共享平台,找到当时预约的机器,点击签到,打开仪器后,因系统反应延迟, 界面还是显示签到,只需要刷新一下网页,无需点击第二次签到。

#### 7、使用注意事项

200kV 电镜使用完成后记得及时签退,以防系统多计费,造成课题组的经费损失。